# Credenziali

Per accedere al servizio Iscrizioni on line è necessario avere un **codice utente** e una **password**.

- Puoi ottenere le credenziali (codice utente e password) attraverso la **registrazione**.
- Se hai un' **identità digitale SPID** (Sistema Pubblico di Identità Digitale) puoi accedere con le credenziali del gestore che ha rilasciato l'identità;

Se sei un docente in possesso di **credenziali polis**, puoi utilizzare queste.

## ATTENZIONE:

le utenze generate negli anni precedenti non sono più valide. Occorre eseguire una nuova registrazione

## **Come registrarsi**

### (per chi non ha un'identità SPID o credenziali Polis)

Per accedere al modulo di registrazione, cliccare sul pulsante REGISTRATI posto in alto a sinistra dello schermo.

Nella pagina "**Registrati**" occorre seguire un breve percorso:

- prima viene chiesto di inserire il proprio **codice fiscale** e di selezionare la casella di sicurezza "Non sono un robot".
- Nel passaggio successivo viene chiesto di compilare una scheda con i dati anagrafici e l'indirizzo e-mail (da digitare due volte per sicurezza).
- Completata la scheda, è possibile visualizzare il riepilogo dei dati inseriti. Se i dati sono corretti, si deve selezionare "conferma i tuoi dati" per completare la registrazione; altrimenti cliccare su "torna indietro" per tornare al passaggio precedente ed effettuare le correzioni necessarie.

Successivamente si riceve una e-mail all'indirizzo che è stato indicato, in cui è riportato un link sul quale si dovrà cliccare per confermare la registrazione.

A questo punto, verrà inviata una seconda e-mail con le credenziali (nome utente e password) per accedere al servizio Iscrizioni on line.

Al **primo accesso** al servizio viene richiesto di cambiare la password che è stata inviata via email.

La password modificata deve essere di almeno 8 caratteri e deve includere: un numero, una lettera maiuscola e una lettera minuscola.

Sempre al primo accesso, l'applicazione chiede anche di confermare o integrare i dati di registrazione (abilitazione al servizio). Una volta inseriti e confermati i dati è possibile procedere con l'iscrizione.

### Come compilare e inoltrare la domanda

Effettuata la registrazione, si può entrare nell'applicazione cliccando sul bottone "**ACCEDI AL SERVIZIO**", e digitando le proprie credenziali.

Entrato nell'applicazione, clicca sulla voce "**Presenta una nuova domanda di iscrizione**" ed inserisci il codice identificativo della scuola o del CFP prescelto.

Il modello di domanda on line è composto da due sezioni:

- Nella **prima** viene richiesto di inserire i dati anagrafici dell'alunno e altre informazioni necessarie per l'iscrizione.
- Nella **seconda** vengono richieste informazioni di specifico interesse della scuola prescelta (utili per esempio all'accoglimento delle domande o alla formazione delle classi).

Una volta inserite le informazioni richieste, la domanda può essere visualizzata per controllarne la correttezza.

A questo punto, il modulo può essere inoltrato on line alla scuola, cliccando sul pulsante "**Invia** la domanda".

#### ATTENZIONE:

La domanda, una volta inviata dalla scuola, non può più essere modificata. In caso occorresse apportare delle modifiche, è necessario contattare la scuola destinataria della domanda che può restituirla, sempre attraverso il portale.

In caso di problemi è possibile contattare la scuola di destinazione che fornirà il proprio aiuto anche compilando la domanda on line per conto delle famiglie.

#### Iter domanda ...

La domanda inoltrata arriva alla scuola/CFP prescelto. Il sistema restituisce automaticamente una **ricevuta di conferma** d'invio della domanda.

Una copia della ricevuta sarà inviata anche alla casella di posta elettronica indicata.

La scuola di destinazione, presa in carico la domanda, **conferma l'accettazione** oppure, in caso di indisponibilità di posti, la indirizza ad altra scuola, scelta dal genitore come soluzione alternativa.

La famiglia riceve via e-mail tutti gli **aggiornamenti sullo stato della domanda** sino alla conferma di accettazione finale.

Lo stato della domanda può essere:

"**Inoltrata**", ovvero è stata recapitata alla prima scuola/CFP scelta, che, dopo la chiusura delle iscrizioni, inizierà a valutarla insieme a tutte le altre domande pervenute;

"Accettata", quando la domanda è accolta dalla scuola/CFP destinataria dell'iscrizione;

"**Smistata**", quando - in caso d'indisponibilità di posti o in assenza dei requisiti indicati nei criteri di accoglimento delle domande - viene inoltrata alla scuola/CFP indicata dalla famiglia come soluzione alternativa.

"**Restituita alla famiglia**" (solo durante il periodo delle iscrizioni), quando la scuola/CFP restituisce alla famiglia la domanda già inoltrata (o su richiesta della famiglia stessa o su iniziativa della scuola/CFP) per integrare alcune informazioni mancanti. Una domanda restituita, dopo le modifiche, deve essere nuovamente inoltrata.

Tutte le variazioni di stato della domanda saranno notificate via email agli indirizzi forniti nella procedura di registrazione.

L'iter della domanda può essere seguito anche attraverso il servizio di Iscrizioni on line cliccando sulla voce "**Visualizza Situazione Domande**".